## 使用遠通電收 ETC APP 線上申辦 eTag 智慧停車之操作說明

| 一、點刻 | 、點選 APP 側邊選單「eTag 智慧停車服務」之「服務申請」即可開始線上申辦流程  |  |
|------|---------------------------------------------|--|
|      | 11.4 K/∞ (3) - <sup>49</sup> 23% € 15-39-20 |  |
| FET  | C888 =                                      |  |
| 7    | 返回首頁                                        |  |
| e    | eTag智慧停車服務                                  |  |
|      | 服務申請                                        |  |
|      | 停車費紀錄                                       |  |
|      |                                             |  |
| B    | eTag優惠與服務專區                                 |  |
|      | 通行費試算                                       |  |
| Ē    | 路況資訊                                        |  |
| ¢    | 通知中心                                        |  |
| 0    | 服務據點                                        |  |
| €    | 服務指南                                        |  |
| G    | 聯絡客服                                        |  |
| ¢    | 設定                                          |  |
|      |                                             |  |
|      |                                             |  |

## 二、線上申辦流程

- 1、點選「立即申請」申辦 eTag 智慧停車服務
- 2、選擇欲申辦之車輛,點選「下一步」
- 3、選擇欲申辦之自動扣繳銀行,點選「下一步」
- 4、詳閱 eTag 智慧停車服務申請書,並點選「同意」

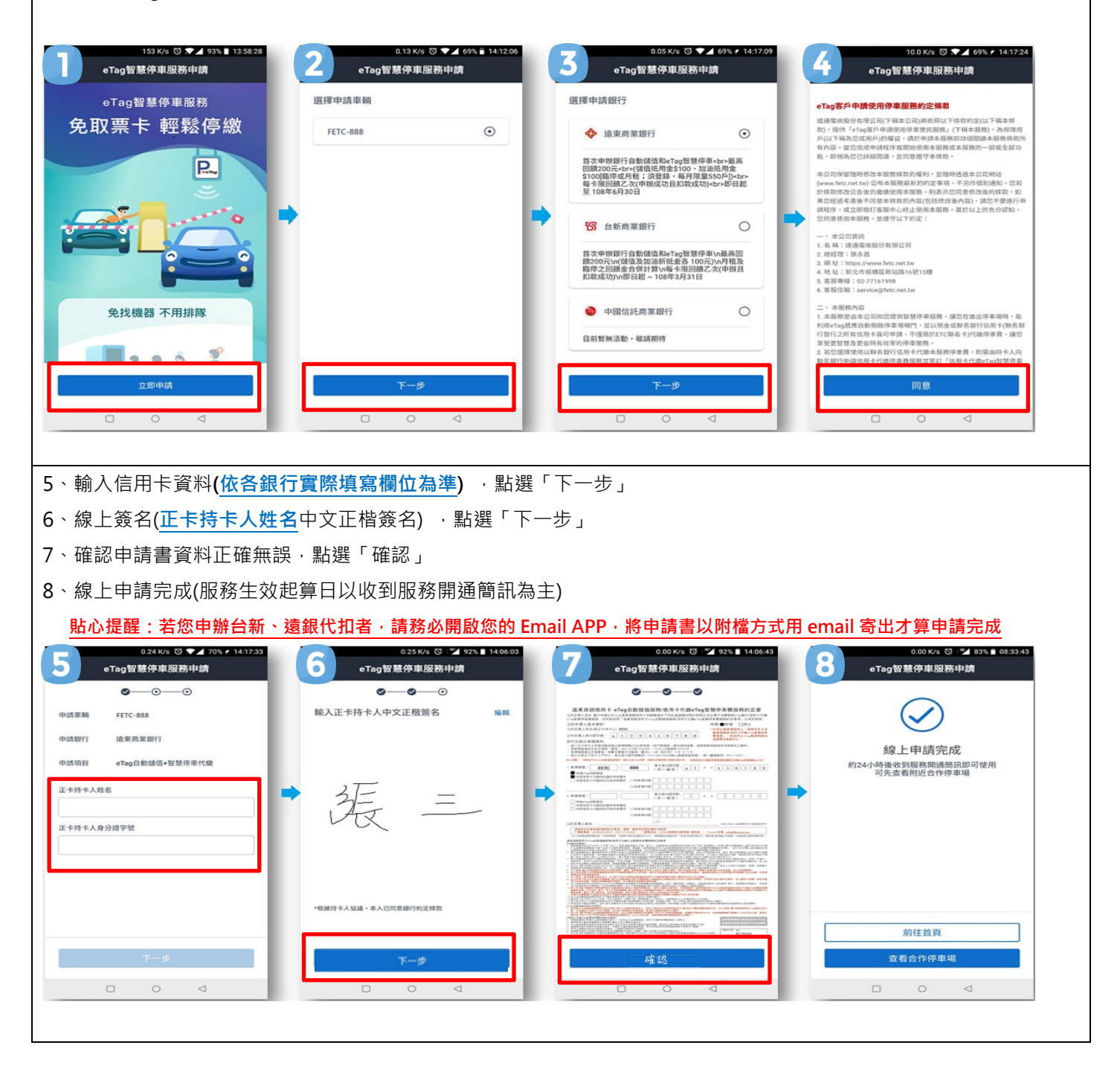